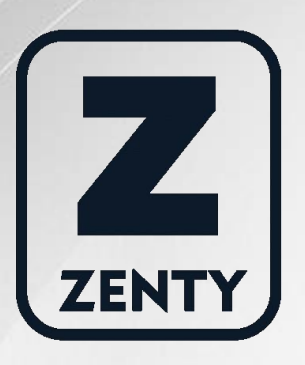

# Zenty | Professional A/V Solution Provider

# User Manual [V1.0]

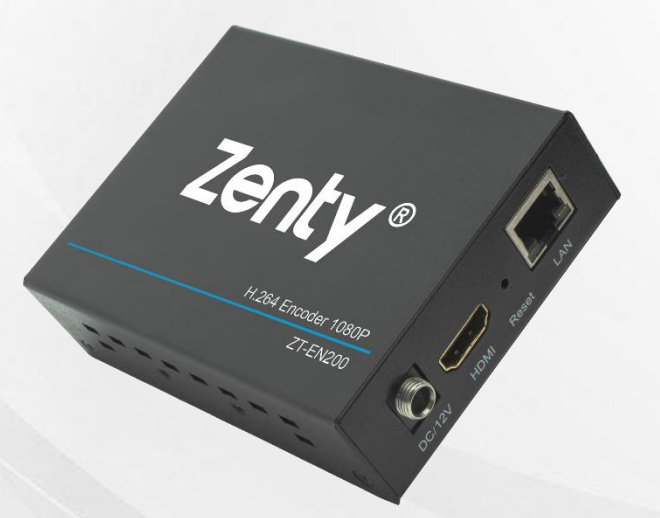

IPTV H.264 Encoder ZT-102 | ZT-EN200

> ZENTY ® 9807 EMILY LANE STAFFORD, TX 77477 (844) 200-1945 SUPPORT@ZENTY.COM

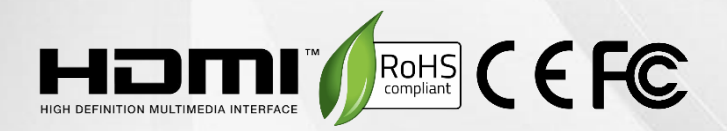

# Table of Contents

| 1. Features4                       |
|------------------------------------|
| 2. Package Contents                |
| 3. Hardware Description            |
| 4. Typical Application5            |
| 5. Connection Configuration5       |
| 5.1 Software5                      |
| 5.1.1 Change the IP Address of PC5 |
| 5.1.2 Login for Configuration6     |
| 5.1.3 Check the Stream Address7    |
| 6. Encoder Setting7                |
| 6.1 Encoder Setting7               |
| 6.2 Audio Setting8                 |
| 6.3 Advanced                       |
| 7. OSD Setting                     |
| 7.1 Stream OSD Setting9            |
| 7.2 LOGO Uploading9                |
| 8. System Setting10                |
| 8.1 Network10                      |
| 8.2 Change Password11              |
| 8.3 Reset11                        |
| 8.4 Reboot12                       |
| 9. Application12                   |
| 9.1 User Application Example12     |
| 9.1.1 Web Video Preview12          |

| 9.1.2 VLC Play                                           | 14 |
|----------------------------------------------------------|----|
| 9.2 Multi-Local User Application Multicast Way           | 15 |
| 9.3 Local Surveillance System Application NVR Connection | 16 |
| 9.4 Remote Multi-User Application RTMP Connection        | 18 |
| 9.4.1 Web Video Preview                                  | 18 |
| 10. Maintenance                                          | 20 |
| 11. Warranty                                             | 20 |
| 12. Mail-In Service                                      | 21 |
| 13. Limited Warranty Limits and Exclusions               | 21 |

### 1. Features

- Supports H.264 encoding.
- Supports UDP, HTTP, RTSP, RTMP, ONVIF protocol.
- Supports MPEG1 Audio Layer 2.
- CBR/VBR rate: 16Kbps~16Mbps.
- 1000M network interface uses full duplex mode.
- Supports up to 1080p@60HZ HD video input.
- Supports image parameter settings.
- Supports remote management in WAN (webGUI).
- Supports customized resolution settings.

## 2. Package Contents

- (1) x Main Unit. H.264 HD HDMI Encoder
- (1) x Power adapter DC 12V 1A
- (1) x Operating Instruction manual

## 3. Hardware Description

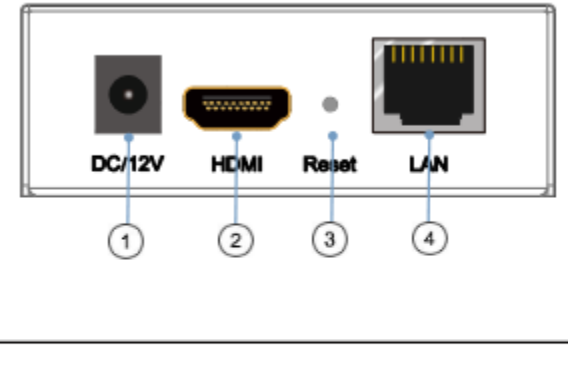

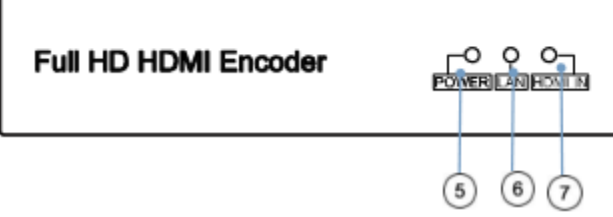

- 1 Power input port
- ③ Reset button 1

② HDMI input

④ LAN output <sup>2</sup>

- 5 Indicator of power input
- Indicator of HDMI input

- Indicator of LAN output
- Note: 1. Reset to the factory default setting: press "Reset" for 10 seconds till all three indicators go out.
  - 2 . LAN: default IP is 192.168.1.168 for the unit.

# 4. Typical Application

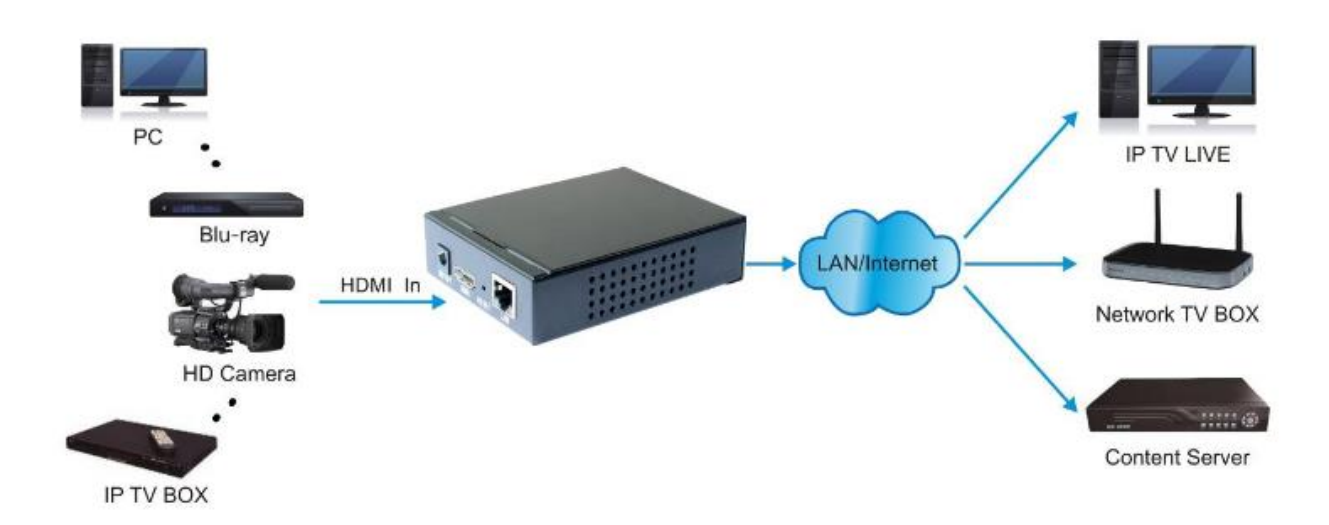

# 5. Connection Configuration

#### 5.1 Software

#### 5.1.1 Change the IP Address of PC

Assign the PC (or laptop) an IP address. On a Windows PC: Press the  $\Box$ +R on your keyboard  $\rightarrow$ Enter "control netconnections" in the run box and press enter  $\rightarrow$  Right click on your wired ethernet adapter  $\rightarrow$  Select "Properties  $\rightarrow$  Double click "Internet Protocol Version 4 (TCP/IPv4)"  $\rightarrow$  Enter the IP address with 192.168.1.11 (0-255) and Subnet mask 255.255.255.0. Press OK twice to save the configuration.

| Ethernet Properties                                                                                | ×      | Internet Protocol Version 4 (TCP                                                                          | /IPv4) Properties                                                               |
|----------------------------------------------------------------------------------------------------|--------|----------------------------------------------------------------------------------------------------|---------------------------------------------------------------------------------|
| letworking Sharing                                                                                 |        | General                                                                                                   |                                                                                 |
| Connect using:                                                                                     |        | You can get IP settings assigned<br>this capability. Otherwise, you n<br>for the appropriate IP settings. | automatically if your network supports<br>eed to ask your network administrator |
| Config                                                                                             | gure   | Obtain an IP address autor                                                                                | natically                                                                       |
| This connection uses the following items:                                                          |        | Use the following IP addres                                                                               | 8:                                                                              |
| File and Printer Sharing for Microsoft Networks                                                    | ^      | IP address:                                                                                               | 192.168.1.11                                                                    |
| 🗹 🏆 QoS Packet Scheduler                                                                           |        | Subnet mask:                                                                                              | 255 . 255 . 255 . 0                                                             |
| Internet Frotocol Version 4 (TCP/IPv4)     Microsoft Network Adapter Multiplexor Protocol          |        | Default gateway:                                                                                          |                                                                                 |
| <ul> <li>Microsoft LLDP Protocol Driver</li> <li>Internet Protocol Version 6 (TCP/IPv6)</li> </ul> | ~      | Obtain DNS server address                                                                                 | automatically                                                                   |
| <                                                                                                  | >      | Use the following DNS server                                                                              | er addresses:                                                                   |
| Install Uninstall Prope                                                                            | erties | Preferred DNS server:                                                                                     |                                                                                 |
| Description                                                                                        |        | Alternate DNS server:                                                                                     | · · ·                                                                           |
| wide area network protocol that provides communication<br>across diverse interconnected networks.  | n      | Validate settings upon exit                                                                               | Advanced                                                                        |
| ОК                                                                                                 | Cancel |                                                                                                    | OK Cancel                                                                       |

### 5.1.2 Login for Configuration

Enter the unit IP 192.168.1.168 in your browser, to open the web GUI. Login with the default user name and pass word as **admin**.

| 🖻 🖅 🤇 192,168.1.16                           | ×         | + ~ |  |
|----------------------------------------------|-----------|-----|--|
| $\leftarrow \rightarrow \times \hat{\omega}$ | 192.168.1 | 166 |  |

| Windows Security                                                                      |                                                                                                    |
|---------------------------------------------------------------------------------------|----------------------------------------------------------------------------------------------------|
| Microsoft Edge                                                                        |                                                                                                    |
| The server 192.168.1.168 is asl<br>password. The server reports t                     | king for your user name and<br>that it is from pbox,                                                             |
|                                                                                       | and the second second second second second second second second second second second second second second second |
| Warning: Your user name and                                                           | password will be sent using                                                                                      |
| Warning: Your user name and<br>basic authentication on a con                          | password will be sent using<br>nection that isn't secure.                                                        |
| Warning: Your user name and<br>basic authentication on a con<br>User name             | password will be sent using<br>nection that isn't secure.                                                        |
| Warning: Your user name and<br>basic authentication on a con<br>User name<br>Password | password will be sent using<br>nection that isn't secure.                                                        |

#### 5.1.3 Check the Stream Address

As below, the stream address is in the red frame.

|                                                                              | Language: English 💌 | 1 |
|------------------------------------------------------------------------------|---------------------|---|
| Status                                                                       |                     |   |
| Status                                                                       |                     |   |
| Running Time:0000-00-00 00:33:05                                             |                     |   |
| CPU Usage:33% (If CPU usage always more than 85%, please close some stream.) |                     | E |
| Memory Usage 30.7M/89.1M                                                     |                     |   |
| Input Size.1920x1080p@60                                                     |                     |   |
| Collected Video Frames:42364                                                 |                     |   |
| Lost Video Frames:2                                                          |                     |   |
| Audio Samplerate 48000                                                       |                     |   |
|                                                                              |                     |   |
| Main stream                                                                  |                     |   |
| Encoding Type:1920x1080@30                                                   |                     |   |
| Bitrate(kbit):1800                                                           |                     |   |
| TS URLhttp://192.168.1.168/0.ts                                              |                     |   |
| HLS URL:http://192.168.1.168/0.m3u8                                          |                     |   |
| FLV URL:http://192.168.1.168/0.flv                                           |                     |   |
| RTSP URL:rtsp://192.168.1.168/0                                              |                     |   |
| RTMP PUBLISH URL:Disable                                                     |                     |   |
| Multicast URL:udp://@238.0.0.1:1234                                          |                     |   |
| Preview(Delay 2000ms)                                                        |                     |   |
|                                                                              |                     |   |
| Substream1                                                                   |                     |   |
| Encoder size:1280x720@30                                                     |                     |   |
| Bitrate(kbit).1800                                                           |                     |   |
| TO UDURCE MIL                                                                |                     | - |

# 6. Encoder Setting

#### 6.1 Encoder Setting

Click "Encoder" setting  $\rightarrow$  "Main stream"  $\rightarrow$  Configure your settings  $\rightarrow$  Click Apply

| Zenty          | Main stream       |                                     |               |
|----------------|-------------------|-------------------------------------|---------------|
| Status         | EPS               | 30                                  | 15-601        |
| Encoder        | GOP:              | 30                                  | [5-300]       |
| Main etroam    | Bitrate(kbit):    | 1800                                | [33,32000]    |
| Main sueam     | Bitrate(Kbit).    |                                     | [32-32000]    |
| Substream1     | Encoded size:     | same as the input                   |               |
| Substreamz     | H.264 Level:      | high profile                        |               |
| Substreama     | Bitrate control:  | vbr 💌                               |               |
| Audio          | 2                 |                                     |               |
| Advanced       | TS URL:           | /0.ts                               | Enable -      |
| OSD            | HLS URL:          | /0.m3u8                             | Enable 💌      |
| System         | FLV URL:          | /0.fiv                              | Enable -      |
| APPENDIX AND A | RTSP URL:         | /0                                  | Enable 💌      |
|                | Multicast IP :    | 238.0.0.1                           | Enable -      |
|                | Multicast port:   | 1234                                | [1-65535]     |
|                |                   |                                     |               |
|                | RTMP PUBLISH URL: | rtmp://192.168.1.50/live/0          | Disable 💌     |
|                |                   | rtmp://ip/xxx/xxx or rtmp://user:pa | ss@ip/xxx/xxx |
|                |                   | Apply                               |               |

(844) 200-1945 | sales@zenty.com

### 6.2 Audio Setting

 $\mathsf{Click} \ ``\mathsf{Encoder''} \to ``\mathsf{Audio''} \to \mathsf{Configure} \ \mathsf{your} \ \mathsf{settings} \to \mathsf{Click} \ ``\mathsf{Apply''}$ 

| Zenty       | Audio                    |
|-------------|--------------------------|
| Status      | Samplerate: 44100 💌      |
| Encoder     | Encoder: AAC -           |
| Main stream | Bitrate:                 |
| Substream1  | Арріу                    |
| Substream2  |                          |
| Substream3  |                          |
| Audio <     | ONVIF Audio              |
| Advanced    |                          |
| OSD         | G711A Over RTSP: Disable |
|             | Арріу                    |
| System      |                          |

#### 6.3 Advanced

Click "Encoder"  $\rightarrow$  "Advanced"  $\rightarrow$  Configure your settings  $\rightarrow$  Click "Apply".

| Zenty       | Audio               |                              |
|-------------|---------------------|------------------------------|
| Status      | TS Muxer:           | Compatible with VLC          |
| Encoder     | TS once pack:       | [3-128]                      |
| Main stream | TS Password Enable: | Disable 💌                    |
| Substream1  |                     | Apply                        |
| Substream2  |                     |                              |
| Substream3  | csc                 |                              |
| Audio       |                     |                              |
| Advanced <  | CSC:                | Disable   [0-255] Default 64 |
| System      | contrast.           | Apply                        |

(844) 200-1945 | sales@zenty.com

# 7. OSD Setting

#### 7.1 Stream OSD Setting

Click "OSD"  $\rightarrow$  "Network"  $\rightarrow$  Configure your settings  $\rightarrow$  Click "Apply"

| Zenty       | Main stream |         |           |
|-------------|-------------|---------|-----------|
| Status      | Alpha:      | 100     | [0-128]   |
| Encoder     | Text1:      |         | Disable 💌 |
| OSD         | Font size:  | 36      | [8-72]    |
| Main stream | X:          | 10      | [0-1920]  |
| Substream1  | Y:          | 10      | [0-1080]  |
| Substream2  | Text2:      |         | Disable 💌 |
| Substream3  | Font size:  | 36      | [8-72]    |
| LOGO upload | X:          | 10      | [0-1920]  |
| System      | Y:          | 62      | [0-1080]  |
|             | LOGO:       | Disable |           |
|             | X:          | 10      | [0-1920]  |
|             | Y:          | 114     | [0-1080]  |
|             |             | Apply   |           |

## 7.2 LOGO Uploading

"LOGO upload"  $\rightarrow$  Choose a bmp file that matches the requirements  $\rightarrow$  Click "Apply"

| 🖉 H.264 Encoder |             | 🛅 マ 🗟 マ 🖂 🖶 マ 页面凹マ 安全(3)                                                                   |
|-----------------|-------------|--------------------------------------------------------------------------------------------|
| Zentv           |             | Langua                                                                                     |
|                 | LOGO upload |                                                                                            |
|                 |             |                                                                                            |
| Status          |             |                                                                                            |
| Encoder         | logo1.bmp:  | 湖坂 file size should < 500kbyte, 0xF1F1F1 is transparent color. The file name is logo1.bmp. |
| OSD             | Upload      |                                                                                            |
| Main stream     | logo2.bmp:  | 前時 file size should < 500kbyte, 0xF1F1F1 is transparent color. The file name is logo2.bmp. |
| Substream1      | Upload      |                                                                                            |
| Substream2      |             |                                                                                            |
| Substream3      |             |                                                                                            |
| LOGO upload <   |             |                                                                                            |
| System          |             |                                                                                            |

**XNote:** The screenshots might have some difference with actual operation interface due to software upgrade, all the screenshots are for reference only.

# 8. System Setting

#### 8.1 Network

Click system  $\rightarrow$  Network  $\rightarrow$  Modify the network settings to match those of your network  $\rightarrow$  Click apply.

Note: Please change your DNS server to use Google's DNS servers. (Provided in the picture below.)

| Zenty            | Network         |                   |           |
|------------------|-----------------|-------------------|-----------|
| Status           | internet access |                   |           |
| Encoder          | DHCP:           | Disable •         |           |
|                  | IP:             | 192.168.1.168     |           |
| OSD              | Netmask:        | 255.255.255.0     |           |
| System           | Gateway:        |                   |           |
| Network 🔸        | MAC:            | 00:13:14:15:72:71 |           |
| Change Password  |                 | 83                |           |
| Serial to TCP    | DNS             |                   |           |
| Upgrade          | DNSI            | 8844              |           |
| Reset            | DNO1.           | 0.0.4.4           |           |
| Reboot           | D1852:          | 0.0.0.0           |           |
| Schedule Restart | Port            |                   |           |
|                  | HTTP Port:      | 8080              | [1-65500] |
|                  | RTSP Port:      | 8554              | [1-65500] |
|                  |                 | Apply             |           |

### 8.2 Change Password

System  $\rightarrow$  Change password  $\rightarrow$  Set your password  $\rightarrow$  Apply

| Zenty             | Change password                  |
|-------------------|----------------------------------|
| Status<br>Encoder | Old password :<br>New password : |
| OSD               | Confirm new password :           |
| System            | Apply                            |
| Network           |                                  |
| Change password   |                                  |

#### 8.3 Reset

System  $\rightarrow$  Reset  $\rightarrow$  Reset Note: This will set your device to the factory defaults.

| Zenty           | Reset                                                                                     |
|-----------------|-------------------------------------------------------------------------------------------|
| Status          | Click this button to reset all settings of the encoder to the default state of the factor |
| Encoder         | Reset                                                                                     |
| OSD             |                                                                                           |
| System          |                                                                                           |
| Network         |                                                                                           |
| Change Password |                                                                                           |
| Serial to TCP   |                                                                                           |
| Upgrade         |                                                                                           |
| Reset <         |                                                                                           |
| Reboot          |                                                                                           |

#### 8.4 Reboot

System  $\rightarrow$  Reboot  $\rightarrow$  Reboot (please refresh the web page after 1 minute).

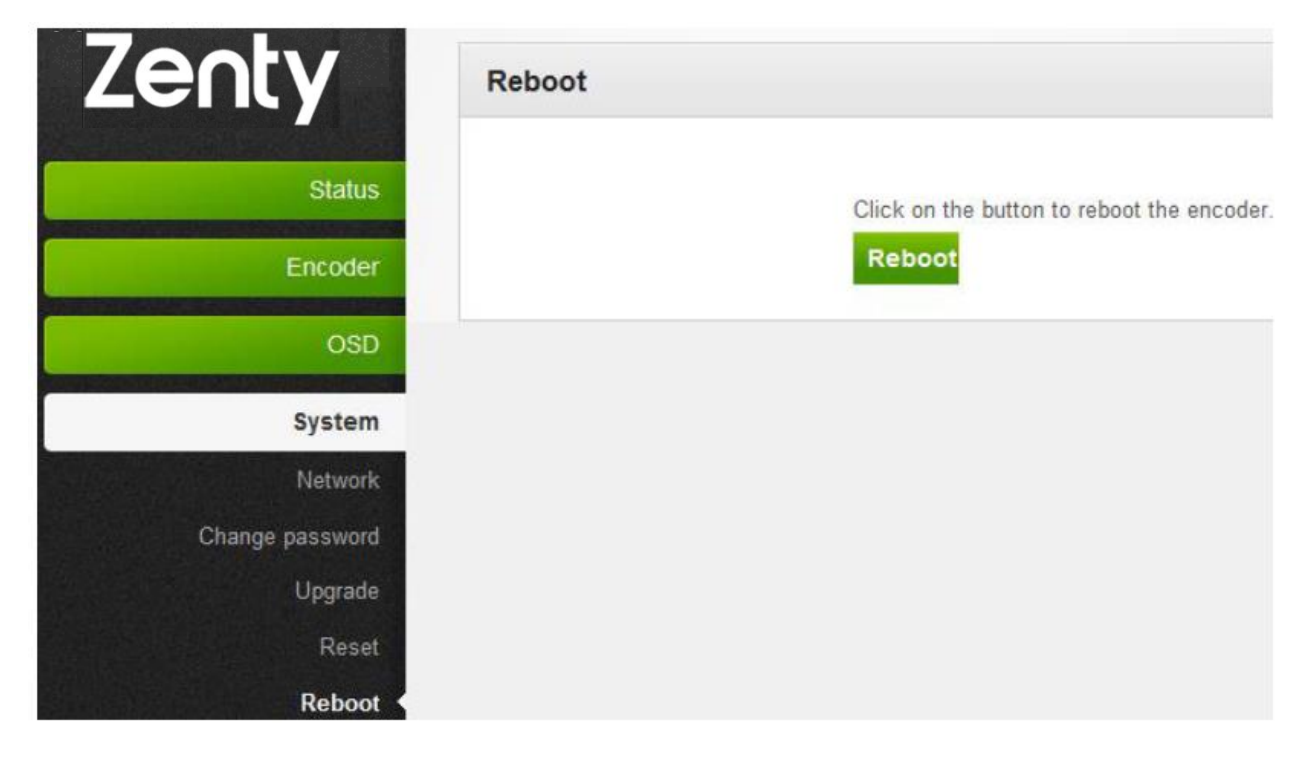

# 9. Application

#### 9.1 User Application Example

#### 9.1.1 Web Video Preview

Status  $\rightarrow$  Main stream  $\rightarrow$  Preview

Note: For Internet Explorer, you can get preview window directly.

For Chrome, you must install an extension called "Native HLS Playback" to get the preview window.

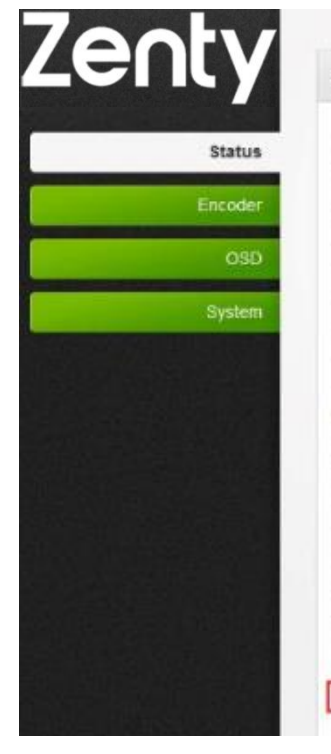

#### Status

#### Status

Running Time:0000-00-00 00:33:06 CPU Usage:33% (If CPU usage always more than 85%, please close some stream.) Memory Usage:30.7M/89.1M Input Size:1920x1080p@60 Collected Video Frames:42364 Lost Video Frames:2 Audio Samplerate:46000

#### Main stream

Encoding Type:1920x1080@30 Bitrate(kbit):1800 TS URLhttp://192.168.1.168/0.ts HLS URL.http://192.168.1.168/0.m3u8 FLV URL.http://192.168.1.168/0.fl/ RTSP URL.rtsp://192.168.1.168/0 RTMP PUBLISH URL.Disable Multicast URL.udp://@238.0.0.1.1234 Preview(Delay.2000ms)

#### Below picture shows the preview effect:

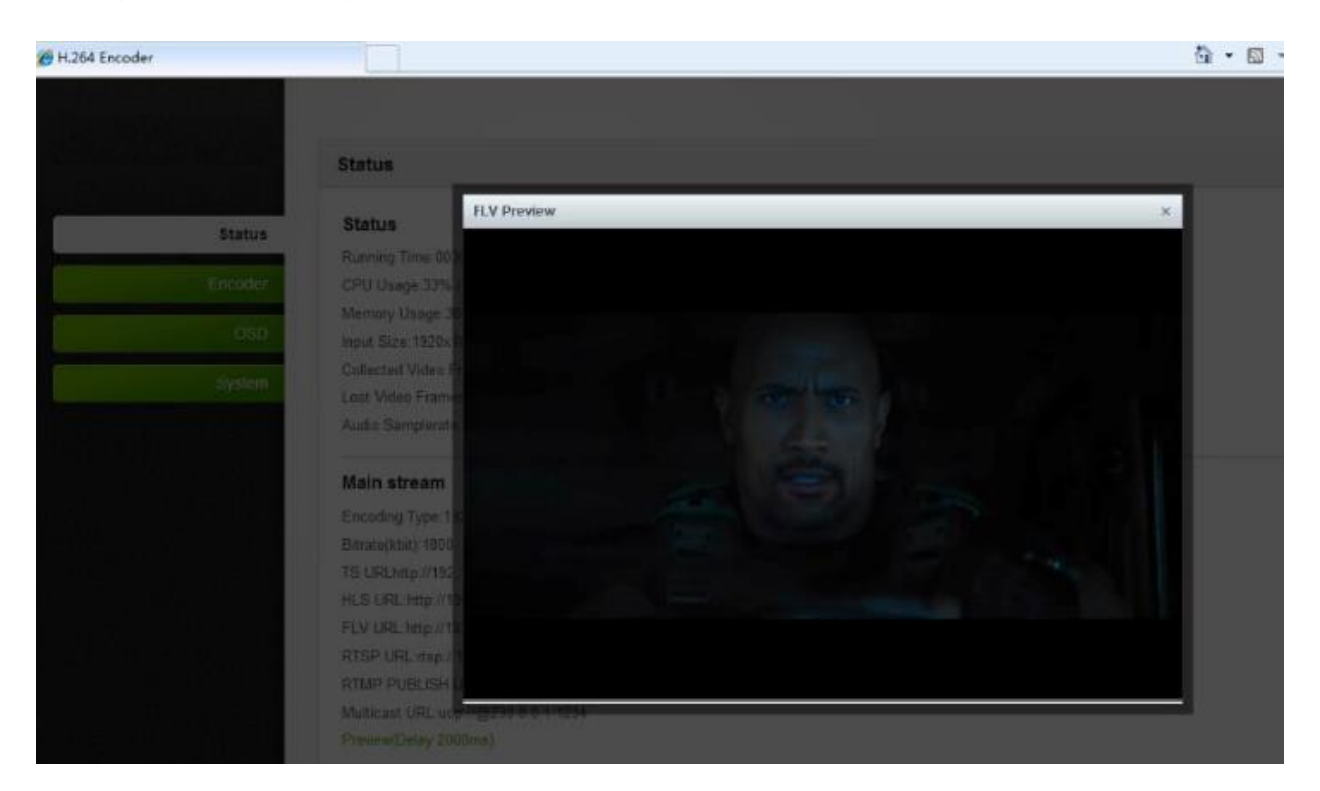

#### 9.1.2 VLC Play

Connect a HDMI source to the HD encoder. Open VLC media player (Download link <a href="http://www.videolan.org/">http://www.videolan.org/</a>). Click "Media", then click "Open Network Stream".

| 🚊 V   | /LC media player                                  |                                                |              |  |
|-------|---------------------------------------------------|------------------------------------------------|--------------|--|
| Me    | dia P <u>l</u> ayback <u>A</u> udio <u>V</u> ideo | Subti <u>t</u> le T <u>o</u> ols V <u>i</u> ew | <u>H</u> elp |  |
|       | Open <u>F</u> ile                                 | Ctrl+O                                         |              |  |
|       | Open Multiple Files                               | Ctrl+Shift+O                                   |              |  |
|       | Open <u>F</u> older                               | Ctrl+F                                         |              |  |
| ۲     | Open <u>D</u> isc                                 | Ctrl+D                                         |              |  |
|       | Open <u>N</u> etwork Stream                       | Ctrl+N                                         |              |  |
| 5     | Open <u>C</u> apture Device                       | Ctrl+C                                         |              |  |
|       | Open <u>L</u> ocation from clipboard              | Ctrl+V                                         |              |  |
|       | Open <u>R</u> ecent Media                         | •                                              |              |  |
|       | Save Playlist to File                             | Ctrl+Y                                         |              |  |
|       | Conve <u>r</u> t / Save                           | Ctrl+R                                         |              |  |
| ((e)) | <u>Stream</u>                                     | Ctrl+S                                         |              |  |
|       | Quit at the end of playlist                       |                                                |              |  |
|       | Quit                                              | Ctrl+Q                                         |              |  |
|       |                                                   |                                                |              |  |

Enter the Stream URL from the page of "Main stream", click "Play". Note: Please make sure that the stream type you choose, is enabled in the encoder.

| 🚊 Open Media                                                                 | _ <b>D</b> X |
|------------------------------------------------------------------------------|--------------|
| 💽 <u>F</u> ile 💿 <u>D</u> isc 🏪 <u>N</u> etwork 📑 Capture <u>D</u> evice     |              |
| Network Protocol                                                             |              |
| Please enter a network URL:                                                  |              |
| http://192.168.1.168/0.ts                                                    | -            |
| http://www.example.com/stream.avi<br>rtp://@:1234                            |              |
| mms://mms.examples.com/stream.asx<br>rtsp://server.example.org:8080/test.sdp |              |
| http://www.yourtube.com/watch?v=gg64x                                        |              |
|                                                                              |              |

#### VLC Example:

| de lange 1113 2013 2015 en Ville med weber<br>Bendern Bendern verben under Ander Benn Benn Mehr                                                                                                    | - | ø   | ×     |
|----------------------------------------------------------------------------------------------------|---|-----|-------|
|                                                                                                    |   |     |       |
| Transmitted Video Type:                                                                                                    |   |     |       |
| Transfitted Video (Nasure Harris)<br>Plasf Refs: 14/9975000 H2<br>Refs: 14/9975000 H2<br>Refs: 14/9975000 H2<br>Refs: 14/997500 H2<br>Refs: 14/997500 H2<br>Refs: 14/997500 H2<br>Refs: 14/997500 H2<br>Refs: 14/99750 H2<br>Refs: 14/99750 H2                                                                                                    |   |     |       |
| Verticul Fulse Polarizy: negative<br>Verticul Inte: 56 H2<br>Scan Type: Programive                                                                                                    |   |     |       |
|                                                                                                    |   |     |       |
| Rocade Nu<br>Rocade I Nu<br>Rocade I |   |     |       |
|                                                                                                    |   |     |       |
|                                                                                                    |   |     |       |
|                                                                                                    | 0 | 227 | 61200 |

## 9.2 Multi-Local User Application Multicast Way

If more than one local user needs to stream the video, of the same HD encoder, at the same time. You may enable multicast IP, then reboot the HD encoder.

| Zeoty         | Main stream      |                   |            |
|---------------|------------------|-------------------|------------|
|               | Main Stream      |                   |            |
| Status        | FPS:             | 30                | [5-60]     |
| Encoder       | GOP:             | 30                | [5-300]    |
| Main stream 🔸 | Bitrate(kbit):   | 1800              | [32-32000] |
| Substream1    | Encoded size:    | same as the input |            |
| Substream2    | H.264 Level:     | high profile      |            |
| Substream3    | Bitrate control: | vbr 💌             |            |
| Audio         |                  | 1                 |            |
| Advanced      | TS URL:          | /0.ts             | Enable -   |
| OSD           | HLS URL:         | /0.m3u8           | Enable 💌   |
| System        | FLV URL:         | /0.flv            | Enable 💌   |
|               | RTSP URL:        | /0                | Enable 💌   |
|               | Multicast IP :   | 238.0.0.1         | Enable 💌   |
|               | Multicast port:  | 1234              | [1-65535]  |

After the reboot, copy the multicast IP address from the Status page, and paste the IP address into the VLC Player. This address can be visited by more than one user at the same time.

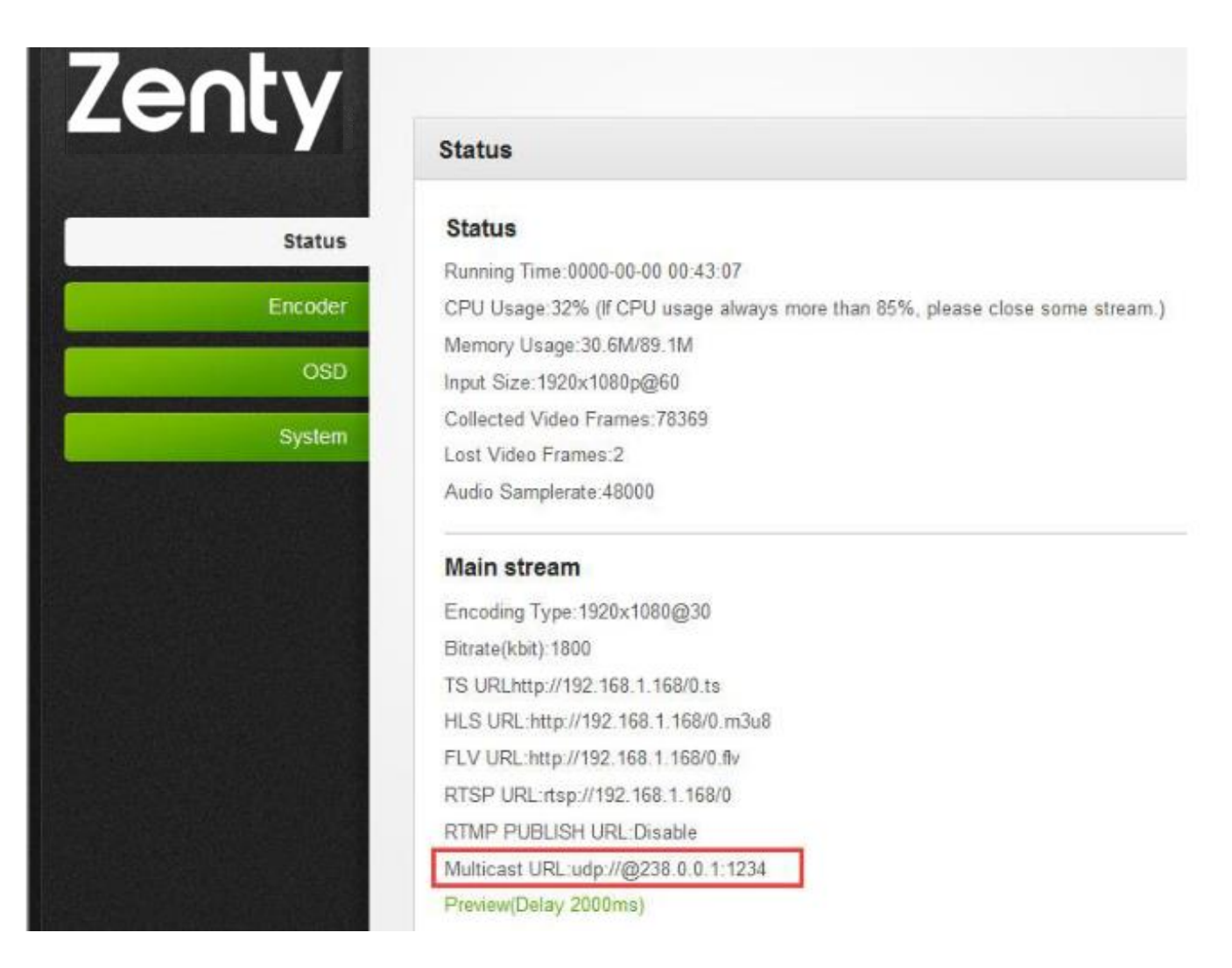

#### 9.3 Local Surveillance System Application NVR Connection

1. Confirm if your NVR supports the H.264 codec. Since we're using ONVIF, you will need to enable the "RTSP" function as pictured below.

| entv                                                                                                    |                   |                                                                                                    |            |
|----------------------------------------------------------------------------------------------------|-------------------|----------------------------------------------------------------------------------------------------|------------|
|                                                                                                    | Main stream       |                                                                                                    |            |
| Status                                                                                                    |                   |                                                                                                    |            |
|                                                                                                    | FPS:              | 30                                                                                                    | [5-60]     |
| Encoder                                                                                                    | GOP:              | 30                                                                                                    | [5-300]    |
| Main stream                                                                                                    | Bitrate(kbit):    | 1800                                                                                                    | [32-32000] |
| Substream1                                                                                                    | Encoded size:     | same as the input 💌                                                                                            |            |
| Substream2                                                                                                    | H.264 Level:      | high profile                                                                                                   |            |
| Substream3                                                                                                    | Bitrate control:  | vbr 💌                                                                                                    |            |
| Audio                                                                                                    |                   |                                                                                                    |            |
| Advanced                                                                                                    | TOUDI             | 10 1-                                                                                                    | E          |
| OSD                                                                                                    | IS URL:           | /U.ts                                                                                                    | Enable 💌   |
|                                                                                                    | HLS URL:          | /0.m3u8                                                                                                    | Enable 💌   |
| System                                                                                                    | FLV URL:          | /0.flv                                                                                                    | Enable •   |
|                                                                                                    | RTSP URL:         | /0                                                                                                    | Enable 💌   |
|                                                                                                    | Multicast IP:     | 238.0.0.1                                                                                                    | Enable •   |
|                                                                                                    | Multicast port:   | 1234                                                                                                    | [1-65535]  |
|                                                                                                    | RTMP PUBLISH URL: | rtmp://192.168.1.50/live/0                                                                                     | Disable •  |
| A COMPANY OF A COMPANY OF A COM |                   | the second second second second second second second second second second second second second second second s | Brown b    |

2. If you need the NVR to recognize the audio of the HD Encoder, you will need to enable the Audio as below picture:

| O H.264 Encoder                  |                               |                      |
|----------------------------------|-------------------------------|----------------------|
| Zenty                            | Audio                         |                      |
| Status                           | Samplerate: 44100 -           |                      |
| Main stream                      | Bitrate :                     |                      |
| Substream1                       | Apply                         |                      |
| Substream2                       |                               | _                    |
| Substream3<br>Audio ◄            | ONVIF Audio                   |                      |
| Advanced                         | G711A Over RTSP: Disable      |                      |
| System                           | Apply                         | r.                   |
| (844) 200-1945   sales@zenty.com | m Page <b>17</b> of <b>22</b> | Copyright © Zenty AV |

Note: If you've enabled the ONVIF setting and still can't open the video, we suggest you download the ONVIF TEST tool.

#### 9.4 Remote Multi-User Application RTMP Connection

To stream over the web, to multiple locations, you may use RTMP. This encoder supports multiple platforms, including: YouTube Live, Facebook Live, DaCast, Red5, etc.

| Status                  |                    | Rac                        |            |
|-------------------------|--------------------|----------------------------|------------|
| RECEIPTION OF THE PARTY | FPS:               | 30                         | [5-60]     |
| Encoder                 | GOP:               | 30                         | [5-300]    |
| Main stream             | Bitrate(kbit):     | 1800                       | [32-32000] |
| Substream1              | Encoded size:      | same as the input <b>*</b> |            |
| Substream2              | H.264 Level:       | high profile •             |            |
| Substream3              | Bitrate control:   | vbr •                      |            |
| Audio                   |                    |                            |            |
| Advanced                | TS URL:            | /0.ts                      | Enable •   |
| OSD                     | HLS URL:           | /0.m3u8                    | Disable •  |
| System                  | FLV URL:           | /0.flv                     | Enable •   |
|                         | RISP URL:          | /0                         | Enable •   |
|                         | Multicast IP :     | 238.0.0.1                  | Disable *  |
|                         | Multicast port :   | 1234                       | [1-65535]  |
|                         |                    | -                          |            |
|                         | RTMP PUBLISH URL : | rtmp://192.168.1.50/live/0 | Disable 🔻  |

#### 9.4.1 RTMP Stream to YouTube Live

1. To stream to YouTube: access your YouTube Live settings (below) and combine your "Server URL" and "Stream name/key" (separated by a forward slash).

#### Full RTMP URL Example: rtmp://a.rtmp.youtube.com/live2/zc3e-yw22-bbdw-baeg

| = 🕒 YouTube | Search              | Q.                                                                                                    |                                                    |   |   |
|-------------|---------------------|----------------------------------------------------------------------------------------------------|----------------------------------------------------|---|---|
|             | CREATOR STUDIO      | OFFLINE      Welcome back, J     totil hove questions about ste                                                                                                    | I-Tech Digital Incl<br>manning? Check out this FAQ |   |   |
|             | VIDEO MANAGER 🗸     | ENCODER SETUP                                                                                                    | UVE STREAMING CHECKLIST                            |   |   |
|             | ()+) LIVE STREAMING | Server URL                                                                                                    | 🛓 Set up encoding software                         |   |   |
|             | Elenen              | Stream name/key                                                                                                    | Add stream info                                    |   | * |
|             | a community ~       | Anyone with this key can live stream on your YouTube channel. Keep it secret.                                                                                                    | Cptional features                                  |   |   |
|             | e channel ~         |                                                                                                    | (**) Co live<br>Dent show these tips again         |   | * |
|             | ili ANALYTICS V     | and the second second se | Live chat                                          | ۰ | 1 |
|             | TRANSLATIONS & V    | 1 - 1                                                                                                    |                                                    |   |   |
|             | CREATE ~            | (I+I) Live stream offline                                                                                                    |                                                    |   |   |
|             | YOUR CONTRIBUTIONS  |                                                                                                    |                                                    |   |   |
|             | tielp and feedback  | (•) Live stream offline                                                                                                    | -                                                  |   |   |
|             |                     |                                                                                                    | 3                                                  |   |   |
|             |                     | Ginate highlight Dearge thankhoad                                                                                                    |                                                    |   |   |

2. Enter the full RTMP URL into the "RTMP PUBLISH URL" setting of your J-Tech Digital Encoder; apply and reboot.

Note: For best results, check that "TS muxer" is set to "Compatible with FFMPEG"

| RTMP PUBLISH URL: | rtmp://a.rtmp.youtube.com/live2/zc3e-yw22-bbd    | Enable • |
|-------------------|--------------------------------------------------|----------|
|                   | rtmp://ip/xxx/xxx or rtmp://user:pass@ip/xxx/xxx |          |
|                   |                                                  |          |

3. Check "Stream Health" in YouTube and adjust settings accordingly, per your specific stream requirements.

Note: Use Google's DNS servers (8.8.8.8 and 8.8.4.4), in your encoder's network settings for best results.

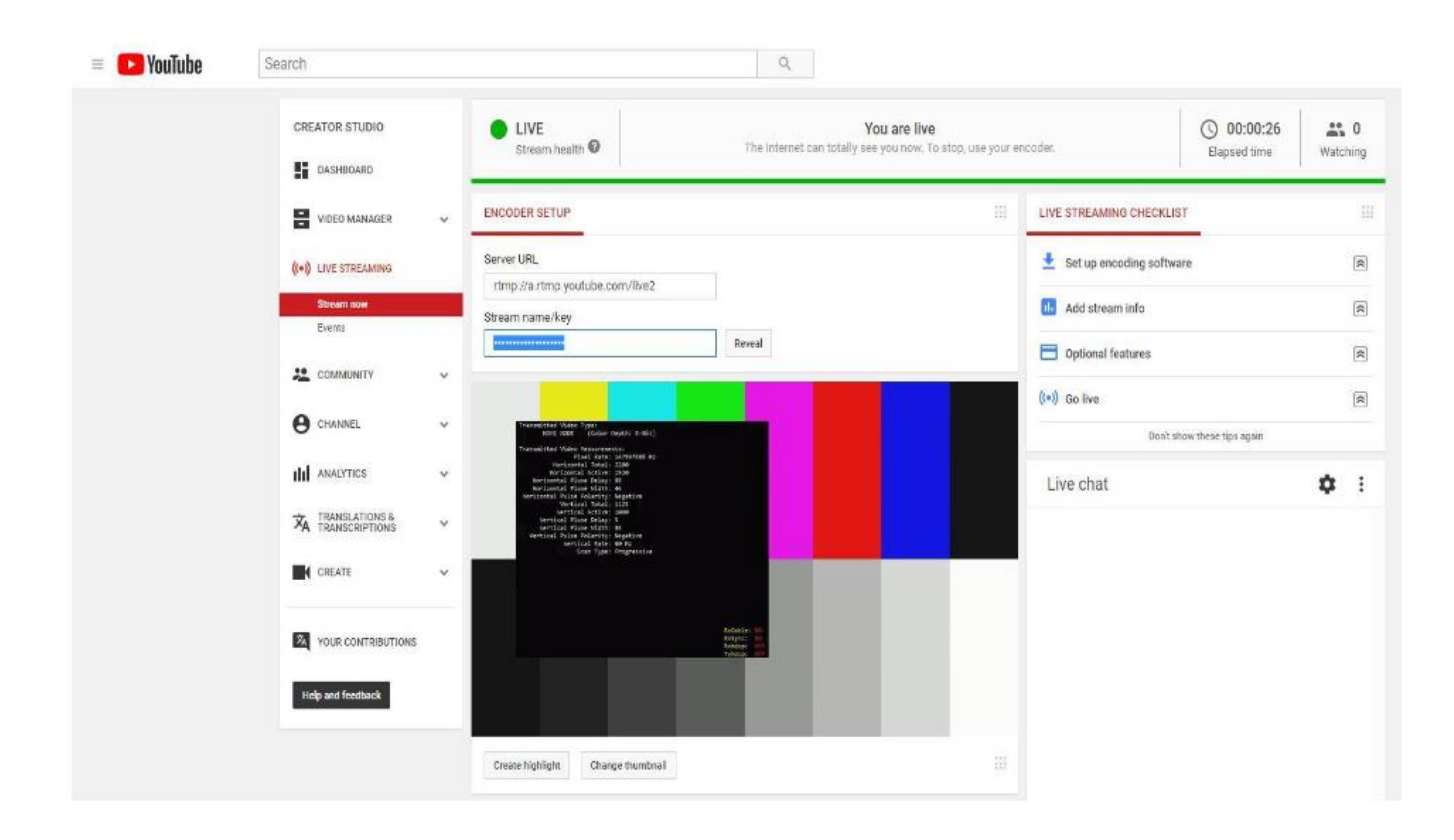

## **10. Maintenance**

Clean this unit with a soft, dry cloth. Never use alcohol, paint thinner, or benzine to clean.

# 11. Warranty

If your product does not work properly because of a defect in materials of workmanship, our company (referred to as "the warrantor") will, for the length of the period indicated as below, "Parts and Labor (5) Years", which starts with the date of original purchase ("Limited Warranty period"), at its option either (a) repair your product with new or refurbished parts, or (b) replace it with a new or a refurbished product. The decision to repair or replace will be made by the warrantor.

During the "Labor" limited warranty period, there will be no charge for labor. During the "Parts" warranty period, there will be no charge for parts. You must mail-in your product during the warranty period. This Limited Warranty is extended only to the original purchaser and only covers products purchased as new. A purchase receipt or other proof of original purchase date is required for Limited Warranty service.

## 12. Mail-In Service

When shipping the unit, carefully pack and send it prepaid, adequately insured, and preferably in the original carton. Include a letter detailing the complaint and provide a day time phone and/or email address where you can be reached.

## **13. Limited Warranty Limits and Exclusions**

This Limited Warranty ONLY COVERS failures due to defects in material or workmanship, and DOES NOT COVER normal wear and tear or cosmetic damage. The Limited Warranty ALSO DOES NOT COVER damages which occurred in shipment, or failures which are caused by products not supplied by warrantor, or failures which result from accidents, misuse, abuse, neglect, mishandling, misapplication, alteration, faulty installation, set-up adjustments, mis-adjustment of consumer controls, improper maintenance, power line surge, lightning damage, modification, or service by anyone other than a Factory Service center or other Authorized Servicer, or damage that is attributed to acts of God.

THERE ARE NO EXPRESS WARRANTIES EXCEPT AS LISTED UNDER "LIMITED WARRANTY COVERAGE". THE WARRANTOR IS NOT LIABLE FOR INCIDENTAL OR CONSEQUENTAIL DAMAGES RESULTING FROM THE USE OF THIS PRODUCT, OR ARISING OUT OF ANY BREACH OF THIS WARRANTY. (As examples, this excludes damages for lost time, cost of having someone remove or re-install an installed unit if applicable, travel to and from the service, loss of or damage to media or images, data or other recorded content. The items listed are not exclusive, but are for illustration only.) PARTS AND SERVICE, WHICH ARE NOT COVERED BY THIS LIMITED WARRANTY, ARE YOUR RESPONSIBILITY.

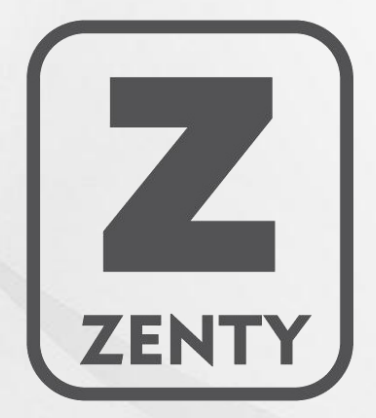

WWW.ZENTY.COM 9807 EMILY LANE STAFFORD, TX 77477

(844) 200-1945 SUPPORT@ZENTY.COM SALES@ZENTY.COM